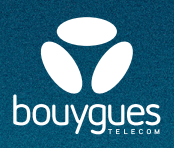

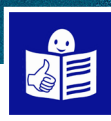

# Je crée une adresse e-mail

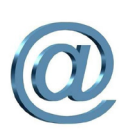

# C'est quoi un e-mail?

Un e-mail c'est **un courrier électronique** J'envoie un e-mail par internet Je reçois un e-mail par internet Je peux écrire du texte, mettre des photos, des documents Ajouter des liens pour aller sur des sites internet, des vidéos...

## C'est quoi une adresse e-mail?

C'est une adresse électronique sur internet

Je dois avoir une adresse e-mail pour :

- Envoyer un e-mail
- Recevoir un e-mail

J'ai besoin d'une adresse e-mail pour créer un compte sur les sites internet. Par exemple aller sur le site de Bouygues Telecom

# C'est quoi une boîte mail ?

# C'est une boîte aux lettres électronique.

Tous mes mails sont dans ma boîte mail Les mails que j'envoie, les mails que je reçois

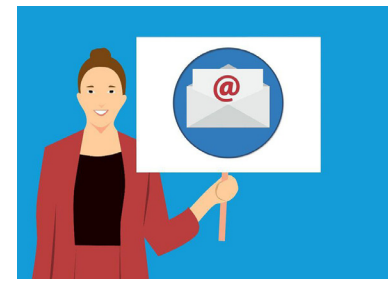

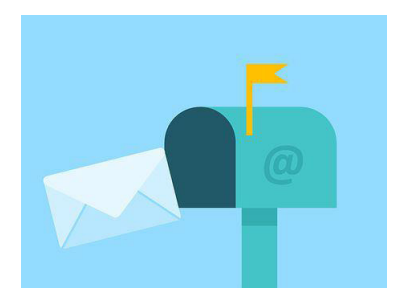

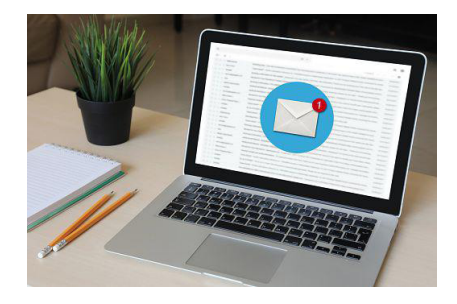

# Comment ça marche ?

Une adresse e-mail a 3 parties:

- mon nom et mon prénom
- le signe @ qui s'appelle l'arobase
- le nom de ma boîte mail

Je peux choisir comment écrire mon adresse e-mail par exemple : <u>mikael.jakson@gmail.com</u>, jakson-mikael@gmail.com

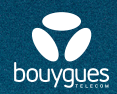

# Comment je crée mon adresse e-mail ?

Pour créer gratuitement mon adresse e-mail Je vais sur internet Je choisis ma messagerie : Gmail, Yahoo, Laposte...

### Si je choisis Gmail :

Je vais sur Google

1

J'écris **gmail.com** dans la barre de recherche Je clique sur/www.gmail.com

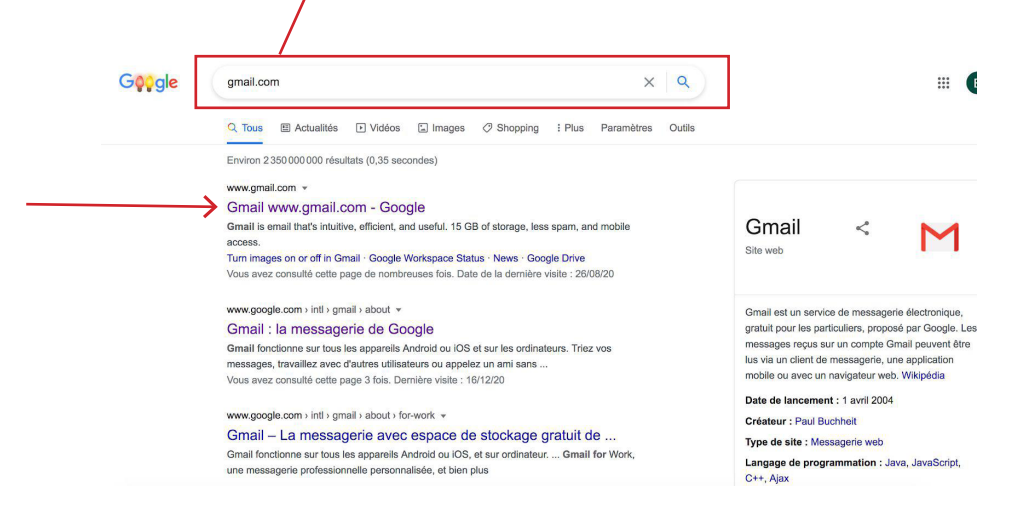

# 2 La page Gmail s'ouvre :

- Je clique sur "Créer un compte"
- J'écris mon prénom, mon nom
- Le nom d'utilisateur que j'ai choisi
- Le mot de passe que j'ai choisi
- Je dois écrire 2 fois le mot de passe, je garde mon mot de passe et je ne le donne à personne
- Je clique sur **suivant**

3

### La page Bienvenue sur Google s'ouvre :

Je ne suis pas obligé de remplir les 2 premières cases.

- J'écris ma date de naissance
- Dans la case Genre je choisis homme ou femme ou autre
- Je clique sur Suivant

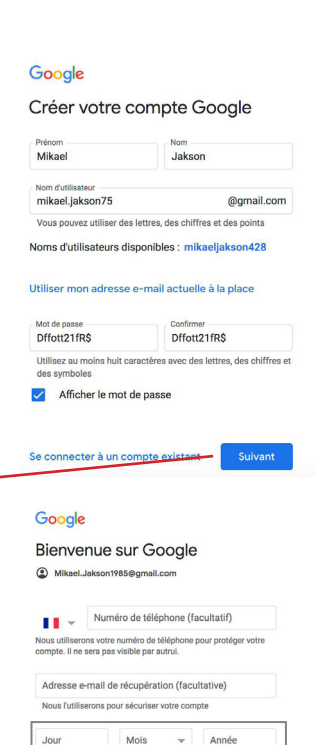

Genre

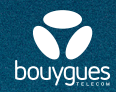

# La page Choisissez vos paramètres de personnalisation s'ouvre :

- Je clique sur Personnalisation express
- Je clique sur Suivant

#### Google

Choisissez vos paramètres de personnalisation

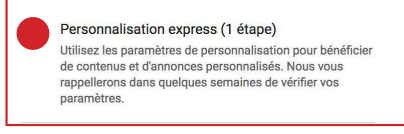

Personnalisation manuelle (5 étapes) Configurez vos paramètres de personnalisation pas à pas. Vous déterminez vous-même les paramètres à activer ou à désactiver afin de personnaliser votre expérience liée aux contenus et aux annonces.

Vous pouvez modifier vos paramètres à tout moment à l'adresse account.google.com

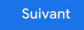

## La page Confirmer les paramètres de personnalisation s'ouvre :

- Je descends en bas de la page
- Je clique sur le bouton Confirmer

# La page Règles de confidentialité et conditions d'utilisation s'ouvre :

- Je descends en bas de la page
- Je clique sur **J'accepte**

## C'est terminé !

## Je viens de créer ma boîte mail Gmail

- J'ai maintenant une adresse e-mail
- · Je peux envoyer des mails
- · Je peux recevoir des mails

# Je peux me connecter à un ordinateur ou sur mon téléphone pour aller sur ma boîte mail

- Je vais sur <u>www.gmail.com</u>
- Je me connecte avec mon adresse mail et mon mot de passe